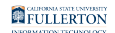

### How to Use 7-Zip to Encrypt Files and Folders

This guide covers how to encrypt files and folders on your Windows PC computer using 7-Zip.

You can <u>download and install 7-Zip for free on the 7-Zip website</u>.

1. Right click on the file / folder to be encrypted.

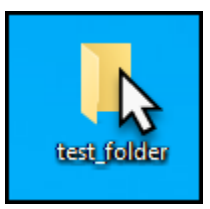

2. Select 7-Zip and then select Add to archive.

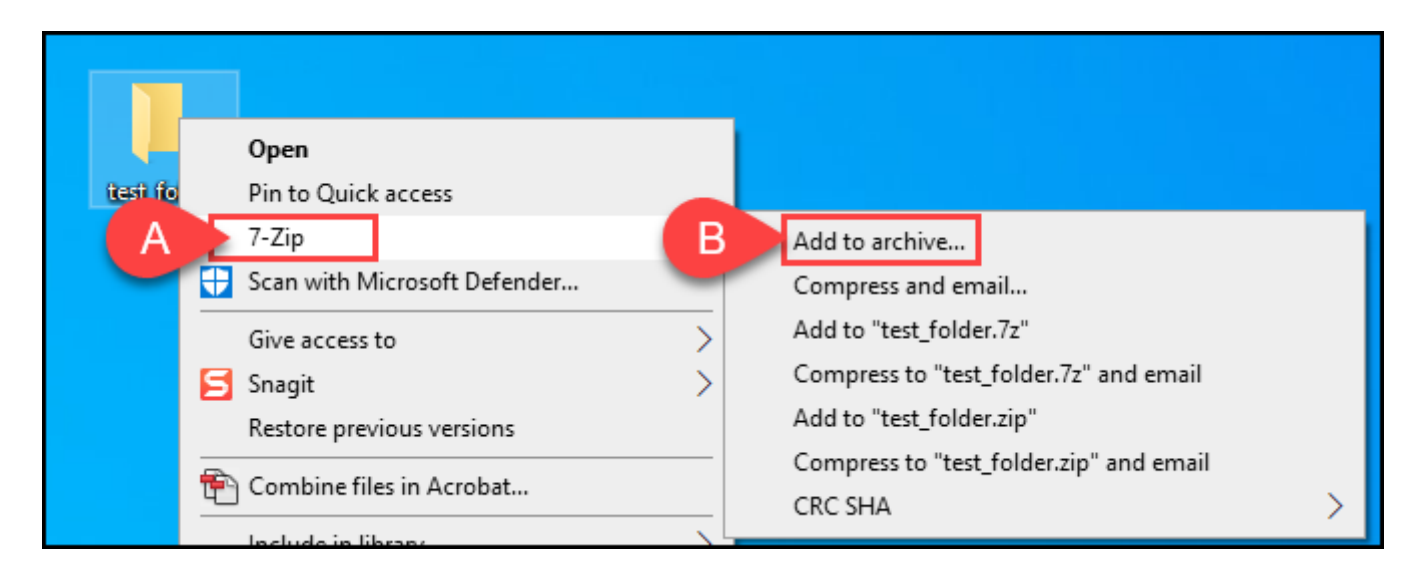

- A. Select 7-Zip
- B. Then select **Add to archive**.

FULLERTON

## 3. Change the name of the archive in the Add to Archive window to reflect the contents of the archive.

| Add to Arc | live                                              |
|------------|---------------------------------------------------|
| Archive    | C:\Users\ Dropbox (CSU Fullerton)\PC (3)\Desktop\ |
| /vonive.   | test_folder.7z                                    |
|            |                                                   |

## 4. Change the Archive format to 7z (if it's not already selected).

| Add to Arc  | hive                        |                                    |
|-------------|-----------------------------|------------------------------------|
| Archive:    | C:\Users`<br>test_folder.7z | Dropbox (CSU Fullerton)\PC (3)\Des |
| Archive for | mat:                        | 7z ~                               |
| Compressi   | on level:                   | 7z<br>tar<br>wim                   |
| Compressio  | on method:                  | zip<br>LZMA2 V                     |

#### 5. Enter a password for the archive.

Use a strong password with at least 12 characters containing upper and lowercase letters, and a minimum of one number.

| FULLERTON              |
|------------------------|
| INFORMATION TECHNOLOGY |

| _ |
|---|
|   |
|   |
|   |
|   |
|   |
|   |
|   |
|   |
|   |

# 6. Click OK to create the encrypted archive file. The new archive file will be located in the same folder as the original file/folder.

Do not share a password via email. Passwords must be shared via out of band, meaning that you send the file and the password by different communication channels: one on the internet, and one not. The best way is to call the recipient of the Zip file and convey the password over the phone.

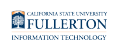

| Compression level:       5 - Normal       Path mode:       Relative pathnames         Compression method:       * LZMA2       Options         Dictionary size:       * 16 MB       □ Create SFX archive         Dictionary size:       * 32       □ Delete files after compression         Solid Block size:       * 4 GB       □ Delete files after compression         Solid Block size:       * 16        / 16         Humber of CPU threads:       * 16        / 16         Memory usage for Compressing:       * 80%       Reenter password:         Wemory usage for Decompressing:       18 MB         Split to volumes, bytes:       □ Show Password | Archive format:                                                | 7z                         | $\sim$    | Update mode:                                              | Add and replace files               | ~ |
|----------------------------------------------------------------------------------------------------|----------------------------------------------------------------|----------------------------|-----------|-----------------------------------------------------------|-------------------------------------|---|
| Compression method: <ul> <li>LZMA2</li> <li>Options</li> <li>Create SFX archive</li> <li>Compress shared files</li> <li>Compress shared files</li> <li>Delete files after compression</li> <li>Solid Block size:</li> <li> <ul> <li>4 GB</li> <li>Delete files after compression</li> </ul> </li> <li>Encryption</li> <li>Enter password:</li> <ul> <li>The password:</li> <li>The password:</li> <li>The password:</li> <li>The password:</li> <li>Solid to volumes, bytes:</li> <li>Show Password</li> <li>Encryption method:</li> <li>AES-256</li> <li>Encrypt file names</li> </ul> </ul>                                                                | Compression level:                                             | 5 - Normal                 | $\sim$    | Path mode:                                                | Relative pathnames                  | ~ |
| Solid Block size:                                                                                                    | Compression method:<br>Dictionary size:<br>Word size:          | * LZMA2<br>* 16 MB<br>* 32 | ~         | Options  Create SFX and Compress share Delete files after | chive<br>ed files<br>er compression |   |
| Alemory usage for Compressing:     *80%       K496 MB / 12884 MB / 16104 MB     *80%       Alemory usage for Decompressing:     18 MB       Split to volumes, bytes:     □       Split to volumes, bytes:     □       Show Password     □       Parameters:     □                                                                                                    | olid Block size:<br>Number of CPU threads:                     | * 4 GB<br>* 16 ~ ~         | ~<br>/ 16 | Encryption<br>Enter password:                             |                                     |   |
| Alemory usage for Decompressing: 18 MB                                                                                                    | Memory usage for Compressing:<br>2496 MB / 12884 MB / 16104 MB |                            |           | Reenter password:                                         |                                     |   |
| Parameters:                                                                                                    | Memory usage for Decompres<br>Split to volumes, bytes:         | ssing:                     | 18 MB     | Show Passwor                                              | d AFC 3FC                           |   |
|                                                                                                    | Parameters:                                                    |                            |           | Encryption method                                         | nes                                 | ~ |

#### **Need More Help?**

Faculty/Staff - contact the IT Help Desk at <u>helpdesk@fullerton.edu</u> or 657-278-7777.

Students - contact the Student IT Help Desk at <u>StudentITHelpDesk@fullerton.edu</u> or 657-278-8888.